## Instructions/guidelines for the applicants under Special Task Force (STF) – Enforcement Drive

1. The new applicant should click on "Register Complaint Button" and the old user or the already existing user should click on the "User Login Button".

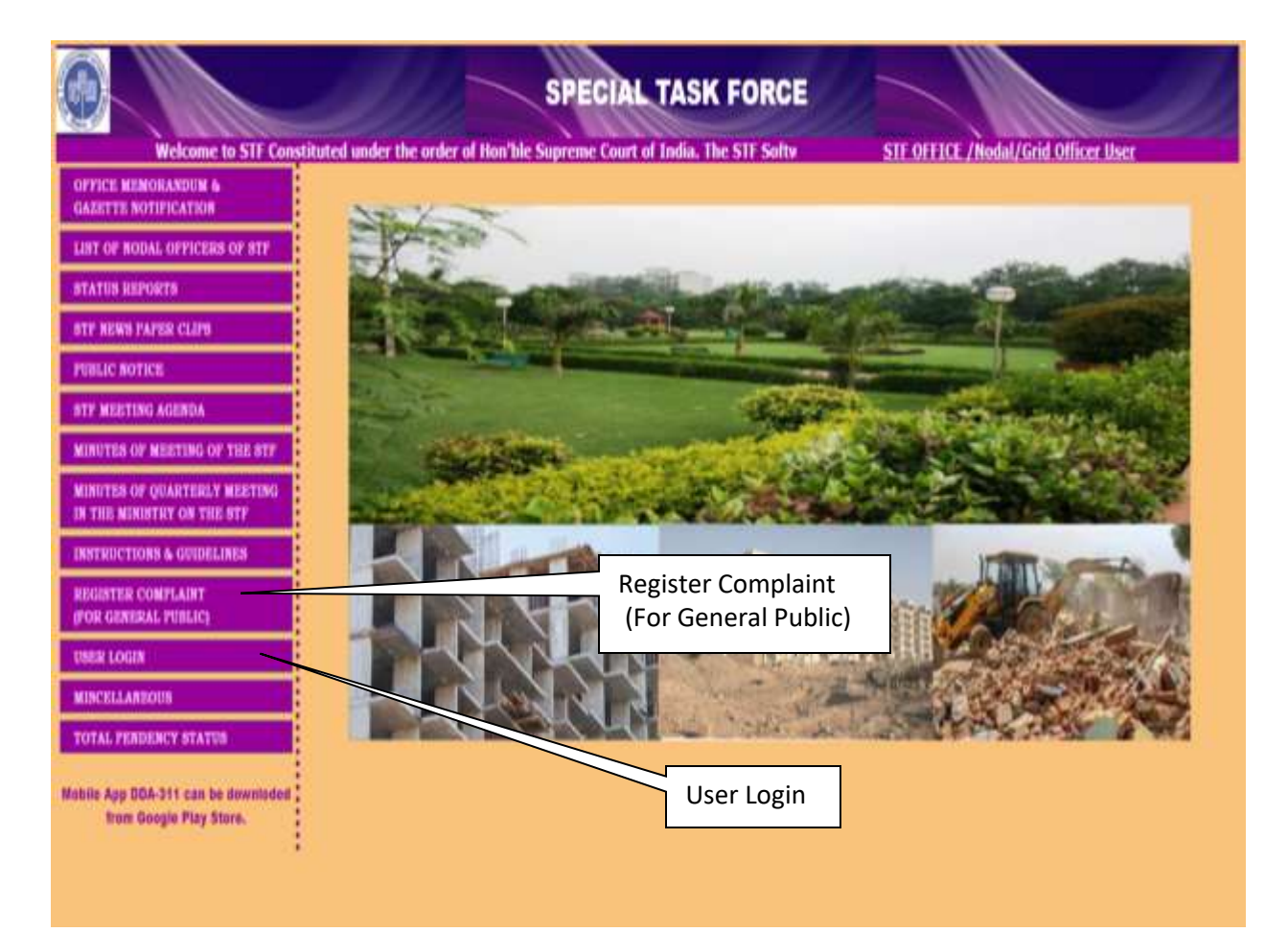

2. On clicking "Register Complaint" Button, a form will appear on the screen which is to be filled up by the applicant and ensure that all mandatory fields are filled up.

| ाशकायतकता की नाम                                                                                                    | First Name                                       |
|----------------------------------------------------------------------------------------------------|--------------------------------------------------|
| Name of complainant *                                                                                                    |                                                  |
|                                                                                                    | Last Name                                        |
|                                                                                                    |                                                  |
| . शिकायतकर्तां का पता                                                                                                    |                                                  |
| Address of complainant *                                                                                                    |                                                  |
|                                                                                                    |                                                  |
| • लिंग                                                                                                    | O Male                                           |
| Gender *                                                                                                    | OFemale                                          |
| मोबाइल नंबर                                                                                                    |                                                  |
| Mobile No. *                                                                                                    |                                                  |
| र्वनेत आर्वन                                                                                                    |                                                  |
| Empil ID *                                                                                                    |                                                  |
| Email 10 "                                                                                                    |                                                  |
| ्थिकायत का प्रकार                                                                                                    | Select V                                         |
| Type of Complaint *                                                                                                    |                                                  |
| शिकायत के बारे में संस्था का अधिकार क्षेत्र                                                                                                    | Select V                                         |
| Jurisdiction of organization                                                                                                    |                                                  |
| about the complaint *                                                                                                    |                                                  |
| संबंधित नोडल अधिकारी                                                                                                    |                                                  |
| Concerned Nodal Officer *                                                                                                    |                                                  |
| <ul> <li>जिलागत तित्रमा आंधि तित्रमा अहित</li> </ul>                                                                                                    |                                                  |
| Complaint description                                                                                                    |                                                  |
| companie accomption                                                                                                    |                                                  |
| including property details *                                                                                                    |                                                  |
| including property details *                                                                                                    |                                                  |
| including property details *                                                                                                    |                                                  |
| including property details *                                                                                                    |                                                  |
| including property details *                                                                                                    | Browse                                           |
| including property details *<br>1. ফাট अपसोड करें<br>Upload photo                                                                                                    | Browse                                           |
| including property details * 1. ফাঁট अपसोड करें Upload photo                                                                                                    | Browse                                           |
| including property details * 1. ফীর্টা अपलोड करें Upload photo 2. सबमिट करने की तिथि Submission Date                                                                                       | Browse 03/07/2018 (dd/mm/yyyy)                   |
| including property details * 1. ফীট এমনীত কৰ্ই Upload photo 2. सबमिट करने की तिथि Submission Date                                                                                          | Browse 03/07/2018 (dd/mm/yyyy)                   |
| including property details * 1. फोटो अपसोड करें Upload photo 2. सबमिट करने की तिथि Submission Date Create User For LogIn                                                                   | Browse<br>03/07/2018 (dd/mm/yyyy)                |
| including property details * 1. फोटो अपसोड करें Upload photo 2. सबमिट करने की तिथि Submission Date Create User For LogIn Create User ID *                                                  | Browse 03/07/2018 (dd/mm/yyyy)                   |
| including property details * 1. फोटो अपलोड करें Upload photo 2. सबमिट करने की तिथि Submission Date Create User For LogIn Create User ID *                                                  | Browse 03/07/2018 (dd/mm/yyyy)                   |
| including property details * 1. फोटो अपसोड करें Upload photo 2. सबमिट करने की तिथि Submission Date Create User For LogIn Create User ID * Create Password *                                | Browse 03/07/2018 (dd/mm/yyyy)                   |
| including property details * 1. फोटो अपलोड करें Upload photo 2. सबमिट करने की तिथि Submission Date Create User For LogIn Create User ID * Create Password * Confirm Password *             | Browse           03/07/2018         (dd/mm/yyyy) |
| including property details * 1. फोटो अपलोड करें Upload photo 2. सबमिट करने की तिथि Submission Date Create User For LogIn Create User ID * Create Password * Enter Image                    | Browse 03/07/2018 (dd/mm/yyyy)                   |
| including property details * 1. फोटो अपलोड करें Upload photo 2. सबमिट करने की तिथि Submission Date Create User For LogIn Create User ID * Create Password * Enter Image                    | Browse 03/07/2018 (dd/mm/yyyy)                   |
| including property details * 1. फोटो अपलोड करें Upload photo 2. सबमिट करने की तिथि Submission Date Create User For LogIn Create User ID * Create Password * Confirm Password * Enter Image | Browse 03/07/2018 (dd/mm/yyyy)                   |
| including property details * 1. फोटो अपलोड करें Upload photo 2. सबमिट करने की तिथि Submission Date Create User For LogIn Create User ID * Create Password * Enter Image                    | Browse<br>03/07/2018 (dd/mm/yyyy)                |
| including property details * 1. फोटो अपलोड करें Upload photo 2. सबमिट करने की तिथि Submission Date Create User For LogIn Create User ID * Create Password * Enter Image                    | Browse 03/07/2018 (dd/mm/yyyy)                   |
| including property details * 1. फोटे अपसोड करें Upload photo 2. सबमिट करने की तिथि Submission Date Create User For LogIn Create User ID * Create Password * Confirm Password * Enter Image | Browse 03/07/2018 (dd/mm/yyyy)                   |

3. After filling up the form the applicant must create his/her "password", "confirm password" and captcha images for further action.

| Create User ID *   |        |       |    |  |
|--------------------|--------|-------|----|--|
| Create Password *  |        |       |    |  |
| Confirm Password * |        |       |    |  |
| Enter Image        |        |       |    |  |
|                    | 7      | CQDY  | Ç. |  |
|                    | Submit | Reset |    |  |

## 4. Check the reference ID and print for further correspondence.

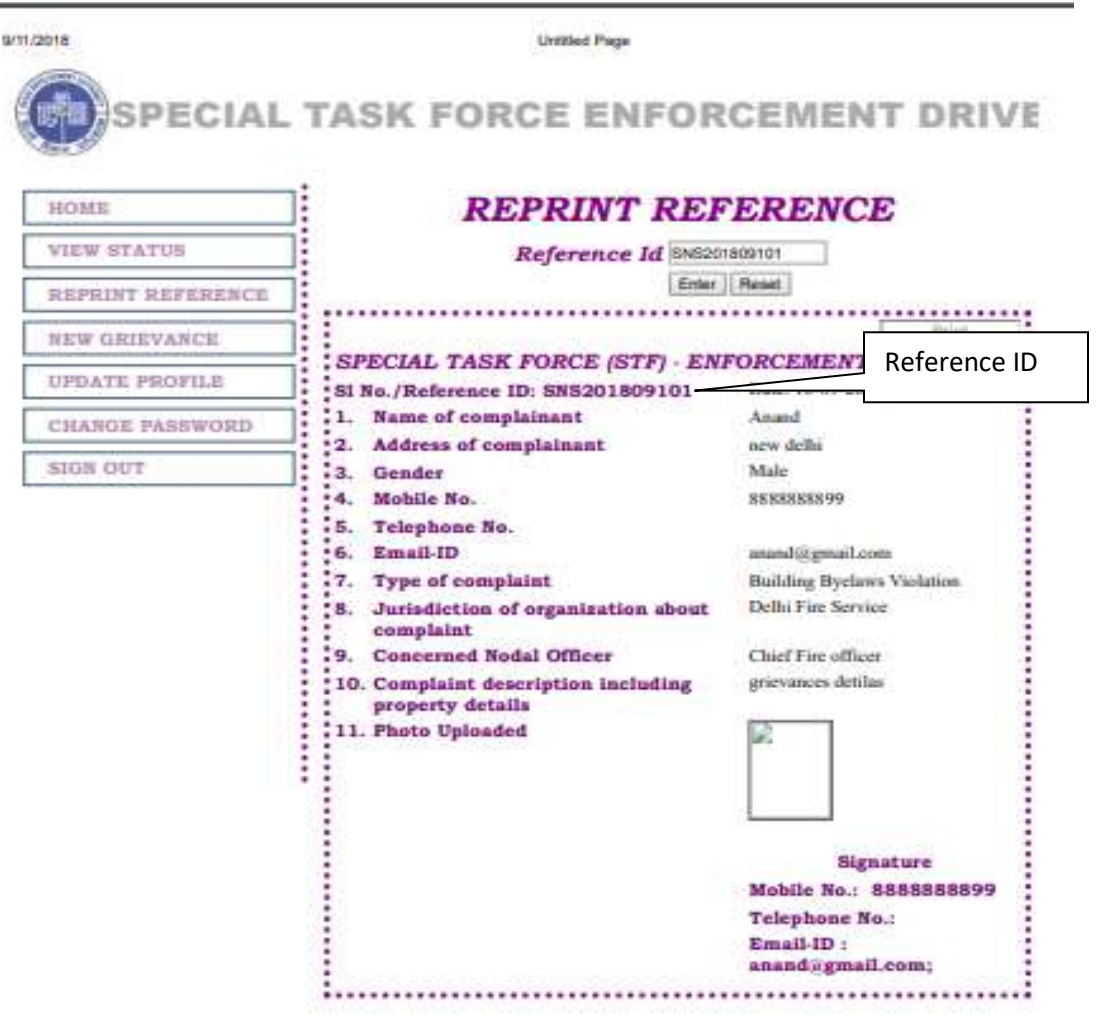

## Print Reference Details

| SI No. / Reference ID: SNS201800101                  | Date: 10-09-2018           |
|------------------------------------------------------|----------------------------|
| 1 Name of complainant                                | Anand                      |
| 2 Address of complainant                             | new delhi                  |
| 3 Gender                                             | Male                       |
| 4 Mobile No                                          | 88888888800                |
| 5 Telenhone No                                       | 0000000000                 |
| 6. Email-ID                                          | anand@gmail.com            |
| 7. Type of complaint                                 | Building Byelaws Violation |
| 8. Jurisdiction of organization about complaint      | Delhi Fire Service         |
| 9. Concerned Nodal Officer                           | Chief Fire officer         |
| 10. Complaint description including property details | grievances detilas         |
| 11. Photo Uploaded                                   |                            |
|                                                      |                            |
|                                                      | Signature                  |
|                                                      | Mobile No.: 8888888899     |
|                                                      | Telephone No.:             |
|                                                      | Email-ID :                 |
|                                                      | anand@gmail.com;           |

5. Now user can log in into the system by clicking the log in button.

| .ogIn |             |                              | 0 |
|-------|-------------|------------------------------|---|
|       | User ID     |                              |   |
|       | Password    |                              |   |
|       | Enter Image |                              |   |
|       |             | D2RN3                        |   |
|       |             | Submit Reset Forgot Password |   |

6. Now the applicant should enter the user name and password in the log in page.

| SPECIAL TASK FORCE ENFORC                                                                                                    |                                                                                     |
|----------------------------------------------------------------------------------------------------|-------------------------------------------------------------------------------------|
| In the new applicant should Cick on "Register complaint" Button and the aid user or the directly     instance of the "time cogin" button.     On cicking "Register Complaint" Button is appear on the arreen which is to be filled up by     the applicant and ensure that all mandatory fields are filled up.     On cicking "Register Complaint" Button, a turn will appear on the arreen which is to be filled up by     the applicant and ensure that all mandatory fields are filled up.     On cicking "Register Complaint" Button, a turn will appear on the arreen which is to be filled up by     the applicant and ensure that all mandatory fields are filled up.     On cicking the filled up the form the applicant music create hanker "User name" and "password" for further     action.     After filling up the form the applicant music create hanker "User name" and "password" for further     action.     Anse the applicant should enter the user mems and password in the lag in page.     The applicant can assist to direct the "Bar print Reference Buttant".     Are changing the password the applicant certification by choing on "Www Status Buttant".     A for changing the password the applicant certification of "Change Plassword Button" to change the     sessord.     On applicant forgets password the registered musiled of the applicant.     On applicant forgets password will be sent to the registered musiled of the applicant. | Uner ID ESSECCION<br>Passement<br>Treiser Dregge<br>Saterat Reset. Forget Passeuret |

8. If applicant forgetspassword, a new password can be generated by clicking on "Forgot Password Button". New password will be sent to the registered email-id of the applicant.

|     | Form   | at Decemord |      |
|-----|--------|-------------|------|
|     | roig   | 00 Password | <br> |
|     |        |             |      |
|     |        |             |      |
|     |        |             |      |
| Use | r ID   |             |      |
| Nar | ne     |             |      |
|     |        |             |      |
| Em  | ail ID |             |      |
|     |        |             |      |

9. The applicant can see status of his/her application by clicking on "View Status Button".

|                                 | SPECIAL TASK FORCE ENFORCEMENT DRIVE |
|---------------------------------|--------------------------------------|
| HOME                            | Welcome 888888899                    |
| REPRINT REFERENCE               |                                      |
| NEW GRIEVANCE<br>UPDATE PROFILE |                                      |
| CHANGE PASSWORD                 | View Status                          |
| SIGN OUT                        |                                      |
|                                 |                                      |
|                                 |                                      |
|                                 |                                      |
|                                 |                                      |

10.To reprint in reference one can click on "Re-print Reference Button".

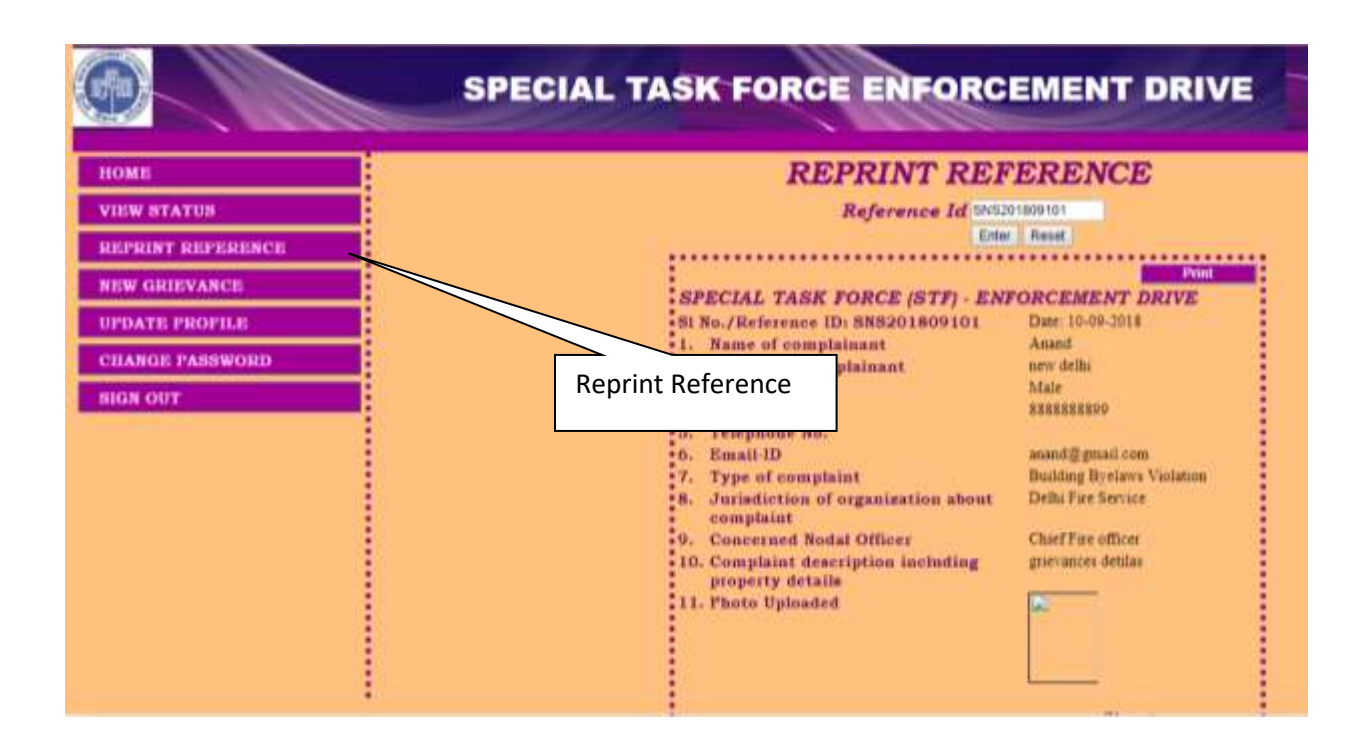

11.Applicant can register new complaint by clicking "New Grievance" button. Following screen is displayed.

| 0                                                         | SPECIAL TASK                                                              | FORCE ENFORCEMENT                                                                                                  | DRIVE |
|-----------------------------------------------------------|---------------------------------------------------------------------------|----------------------------------------------------------------------------------------------------|-------|
| HOME<br>VIEW STATUS<br>REPRINT REFERENCE<br>NEW GRIEVANCE | Ourry Proforms Fr                                                         | tainant * (STF) Enforcement Drive<br>fainant * Exit Name<br>Last Name<br>Forme<br>Forme<br>Forme<br>Forme<br>Forme |       |
| UPDATE PROFILE                                            | Address of cor                                                            | opininant *                                                                                                    |       |
| NIGN OUT                                                  | New Grievance                                                             | ennale<br>ennalmane                                                                                                |       |
|                                                           | Button                                                                    |                                                                                                    |       |
|                                                           | Email ID *                                                                | -Select                                                                                                    | -     |
|                                                           | Type of Comp<br>7. Investigation of<br>about complain<br>8. Other and Mon | aint * sinn (*) f organization at * dal Officer *                                                                  | •     |

12. Applicant can update his/her name, mobile number and gender by clicking "Update Profile" button. Following screen is displayed.

|                           | SPECIAL TASK FORCE              | ENFORCEMENT DRIV |
|---------------------------|---------------------------------|------------------|
| Ihi Development Authority |                                 |                  |
| HOME                      |                                 | UPDATE PROFILE   |
| VIEW STATUS               | Name of completenest            | Adapt            |
| REPRINT REFERENCE         | Mame of complamant<br>Mobile No | 880888899        |
| NEW GRIEVANCE             | Gender                          | Male Female      |
| UPDATE PROFILE            |                                 | Change           |
| CHANGE PASSWORD           |                                 |                  |
| SIGN OUT                  |                                 |                  |
|                           |                                 |                  |
|                           |                                 |                  |
|                           |                                 |                  |
|                           |                                 |                  |
|                           |                                 |                  |
|                           |                                 |                  |
|                           |                                 |                  |
|                           |                                 |                  |

17. For changing the password the applicant can click on "Change Password Button" to change the password.

|                                                           | SPECIAL TASK FORCE ENFORCEMENT DR                |
|-----------------------------------------------------------|--------------------------------------------------|
| HOME<br>VIEW STATUS<br>REPRINT REFERENCE<br>NEW GRIEVANCE | Old Password<br>New Password<br>Confirm Password |
| UPDATE PROFILE CHANGE PASSWORD SIGN OUT                   | Change Password                                  |